# CampusWave21給与 令和4年標準報酬月額の下限等級追加についてのご案内

# 注意)共済掛金率改定作業の翌月に、この作業を行って下さい。

令和4年10月3日

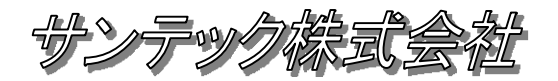

# 概要

令和4年10月より標準報酬月額の下限等級が3等級追加されます。 以下、給与奉行での標準報酬月額の追加修正方法の作業手順となります。

また、共済の加入者保険料の料率が令和4年9月から変更になります。 料率変更と標準報酬月額の下限追加の時期が1月分ズレますので、保険料を当月徴収している場合、 9月に料率変更作業を行い、10月に標準報酬月額の修正を行う必要があります。 保険料を前月徴収している場合も同様に、10月に料率変更作業を行い、11月に標準報酬月額の修正を行う必要があります。

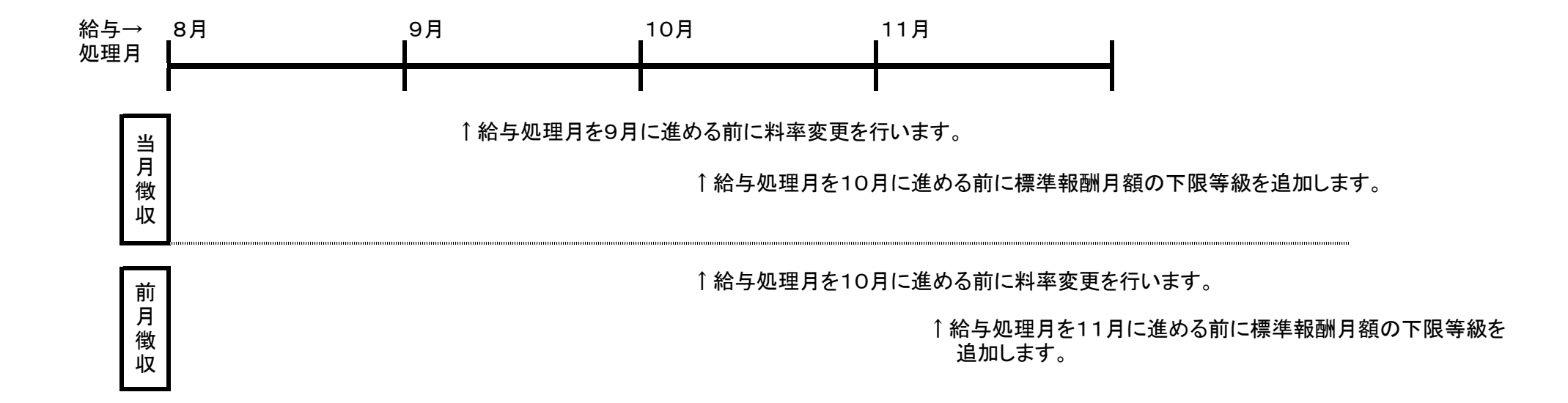

注意)当月徴収の場合は、10月給与前、前月徴収の場合は11月給与前に実施して下さい。 作業中は社員情報などの項目の変更はしないで下さい、トラブルでバックアップを戻した場合、変更内容が元に戻ってしまいます。

# I.サーバーでの作業

- I-1.システムバックアップ【P.3~4の(1)~(11)を実施】
  - サーバーにて給与奉行全体のバックアップを行います。

# II.クライアントPCでの作業

- Ⅱ-1. 雛形の健康保険(短期)月額表を変更【P.5~】 システム全体で共用している月額表を変更。(複数データ領域を運用している場合も1つだけ存在します。)
- Ⅱ-2. 各データ領域の健康保険月額表を更新【P.10~】
   上記の雛形より各データ領域の健康保険(短期)月額表を更新します。
- Ⅱ-3. 共済基本情報の設定変更【P.15~】

# Ⅱ-4. 社員情報(共済)の等級変更【P.17~】

共済加入の在籍職員全員の共済短期等級を変更する。(例. 10等級→13等級) 報酬月額が83,000円未満の職員は該当する等級に変更します。(私学共済に確認して下さい。)

# 作業前のシステムバックアップ 〇サーバーでの作業となります。

(1)スタートボタンをクリックします。

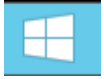

(2)画面右上の検索ボタンをクリックします。

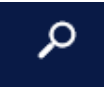

(3)検索ボックスに「運」を入力します。

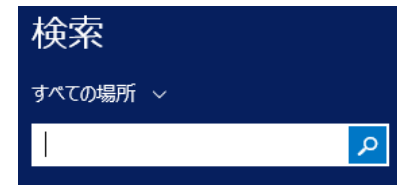

# (4)検索結果から下記をクリックします。

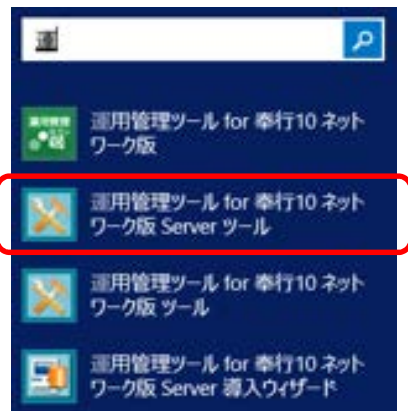

(5)起動したServerツールから「システムバックアップ」をクリックします。

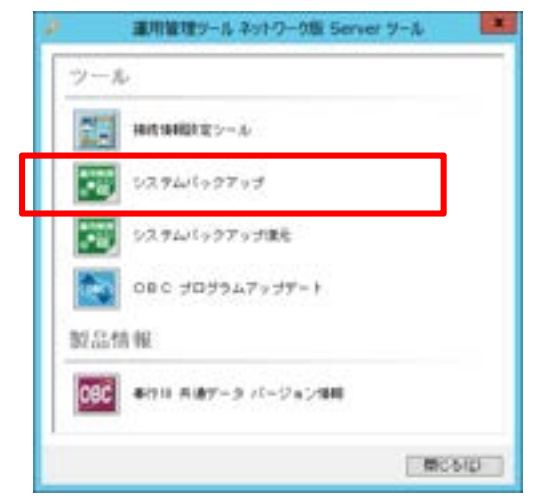

#### (6)利用者アカウントに「SecAdmin」 パスワードに「password」を入力して[OK]をクリックします。

| 運用管理ツール ログイン              |                    |  |
|---------------------------|--------------------|--|
| <ul> <li>運用管理ツ</li> </ul> |                    |  |
| ● 運用管理小                   |                    |  |
| 利用者アカウント(U)               | SecAdmin           |  |
| バスワード( <u>P</u> )         | *****              |  |
|                           | ☑ 利用者アカウントを保存する    |  |
| パスワードの変更( <u>G</u> )      | <u>0</u> K ‡+>tell |  |

| (7)バックアップ<br>バックアップ | プ先を「ハードディスク」、<br>データ作成先を指定して[O | K]を | クリ | ックします | - |
|---------------------|--------------------------------|-----|----|-------|---|
| OBC                 | システムバックアップ                     | ×۲  | x  |       | - |
|                     |                                |     |    |       |   |

| 基本設定                           |
|--------------------------------|
| バックアップ先の指定                     |
| ◉ ハードディスク ○ テープデバイス            |
| バックアップデータ作成先                   |
| サーバー上のバックアップ先フォルダ              |
| 14#X 3583(L)                   |
| <u> </u> の K キャンセル             |
| ネットワークドライブパス・仮想ドライブパスは指定できません。 |
|                                |
|                                |
|                                |

# (8)下記確認画面で[OK]をクリックします。

| 06 |               |            |            | システムバックアップ          |          | ⊾ <u>v</u> × |
|----|---------------|------------|------------|---------------------|----------|--------------|
| 1  | 以下の設定でシステ     | ムバックアップを実行 | iします。      |                     |          |              |
|    | 聖宇市家          |            |            |                     |          |              |
| ſ  | EXAEP 945     |            |            |                     |          |              |
|    | メディア          | ハードディスク    |            |                     |          |              |
|    | バックアップ先       | C:¥給与システム  | 「ックアップ     | FCM_YYYYMMDD_HHMMSS |          |              |
|    |               |            |            |                     |          |              |
|    | 対象データ領域       |            |            |                     |          |              |
|    | データベース名       | 役割         | 会社コード      | 会社名                 | 作成者      | <u>é</u> ^   |
|    | obc3mresource | 運用管理データ領域  |            |                     |          |              |
|    | obc3mco8      | 業務データ領域    | 0000000001 |                     |          |              |
|    | obc3mco26     | 業務データ領域    | 0000000001 |                     |          | =            |
|    | obc3mco16     | 業務データ領域    | 0000000001 |                     |          |              |
|    | obc3mco14     | 業務データ領域    | 0000000001 |                     |          |              |
|    | obc3mco17     | 業務データ領域    | 0000000001 |                     |          |              |
|    | obc3mco10     | 業務データ領域    | 0000000001 |                     |          |              |
|    | obc3mco1      | 業務データ領域    | 0000000001 |                     |          |              |
|    | obc3mco4      | 業務データ領域    | 0000000001 |                     |          |              |
|    | obc3mco3      | 業務データ領域    | 0000000001 |                     |          |              |
|    | obc3mco2      | 業務データ領域    | 0000000001 |                     |          |              |
|    | obc3mco15     | 掌発データ領域    | 0000000001 |                     |          | $\checkmark$ |
|    |               |            |            |                     |          |              |
|    |               |            |            | ☑ 空き容量チェッ           | クを行ってから実 | 行する          |
|    |               |            |            |                     |          | 4 5 1 4      |
|    |               |            |            |                     | UK       | 44761        |
|    |               |            |            |                     |          |              |
|    |               |            |            |                     |          | .::          |

# (9)容量確認画面で[OK]をクリックします。

|   | システムバックアップ                                                                                 |
|---|--------------------------------------------------------------------------------------------|
| 4 | 空き容量チェックの結果は、以下のとおりです。<br>必要容量 :[ 8616MB]<br>空き容量 :[679751MB]<br>システムバックアップを実行します。よろしいですか? |
|   | OK キャンセル                                                                                   |

# (10)進捗が表示されます。

| 🚾 システムバックアップ - 処理中【1領域目 / 27領               | i城中】 ×            |
|---------------------------------------------|-------------------|
| バックアップ実行中です。【 1領域目 / 27領域中 】<br>しばらくお待ちください |                   |
| 経過時間: 0 分 07 秒                              | キャンセル( <u>C</u> ) |
| 参考: キャンセルした場合、バックアップデータはすべて                 | 削除されます。           |

# (11)バックアップ終了

| 080                           | システムバックアップ                          | <u>رم</u> ×     |
|-------------------------------|-------------------------------------|-----------------|
| システムバックアップが正常に完               | 了しました。                              |                 |
| 処理内容の詳細を確認する場合は               | 、[ロヴの確認]ボタンをクリックしてく                 | ださい。            |
| ログファイル<br>ログファイル保存先           |                                     |                 |
| C:#USErS#Administrator#Appuat | a*Hoaming*UDC*V3*LUu*SystemBackUP_2 |                 |
|                               |                                     | 閉じる( <u>c</u> ) |

# Ⅱ-1. 雛形の健康保険(短期)月額表を変更 O以降の処理はクライアントPCで実施します。

(1) 起動方法

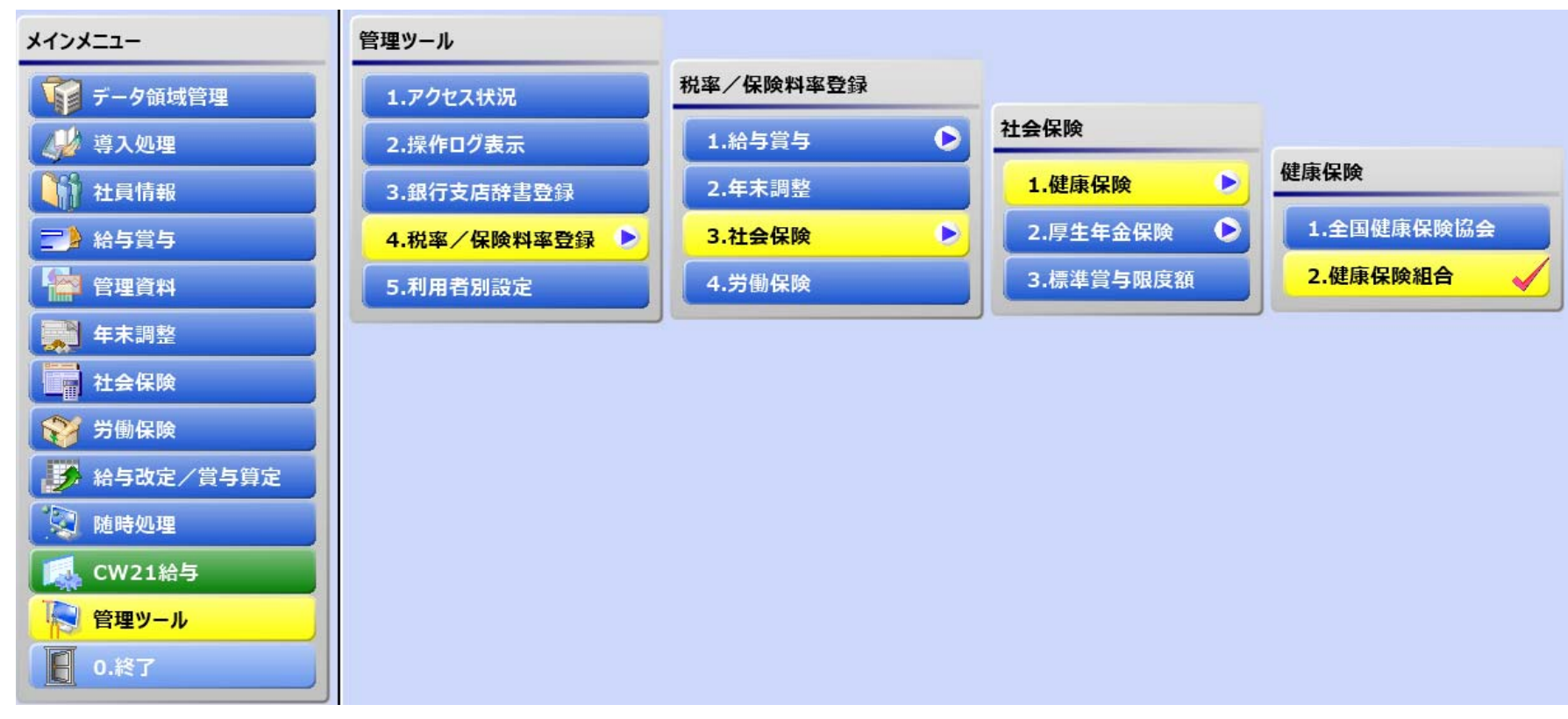

# 健康保険の標準報酬月額を修正します。

起動方法

管理ツール→4.税率/保険料登録→3.社会保険→1.健康保険→2.健康保険組合 (2)の健康保険組合の画面が起動します。

# (2) 健康保険組合の起動画面

| 陀 健康保険組合                                                                                                    | <b>ر م</b> ر ا                                                                                                    | ×                                                   |
|----------------------------------------------------------------------------------------------------|----------------------------------------------------------------------------------------------------|-----------------------------------------------------|
| コード<br>健康保険組合名                                                                                                    | ❶ My⊼*<br>登録件数                                                                                                    | -3<br>(3)コード参照画面<br>1<br>健康保険組合検索 ノス ×              |
| 保険料率情報       組合情報         適用年月          (保険料率情報)          使康保険       1000         一般保険       1000         一般保険       1000         (特定保険)       1000         (特定保険)       1000         (特定保険)       1000         (特定保険)       1000         (特定保険)       1000         (特定保険)       1000         (特定保険)       1000         (特定保)       1000         (特定保)       1000         (特定保)       1000         (特定保)       1000         (特定保)       1000         (特定保)       1000         (特定保)       1000         (特定保)       1000         (特定保)       1000         (特定保)       1000         (特定保)       1000         (特定保)       1000         (特定保)       1000         (       1000         (       1000         (       1000         (       1000         (       1000         (       1000         (       1000         (       1000         ( | 【標準報給州情報】         等級         健保等級         一         一         一         一         一         一         一         一         一         二         二      < | □-ド検索<br>□-ド検索<br>0001 私学共済<br>0001 私学共済<br>0K キャン地 |
|                                                                                                    | · · · · · · · · · · · · · · · · · · ·                                                                                                    |                                                     |
| FT     F2     F3     F4       次データ     オ                                                                                                    | F6 F7 F8 F3 F10 F11 月1<br>関写 削除 一括適用 第3 F10 月11<br>閉じ                                                                                                    | 2<br>3                                              |

コード参照画面を呼び出し、「私学共済」の登録情報を読み出します。

# (4) コード参照からデータ表示した直後の画面

| 📡 健康保険組合                                                                                                    |                                                                                                    | <mark>∠</mark> ^ – □ ×                                                                                                    |
|----------------------------------------------------------------------------------------------------|----------------------------------------------------------------------------------------------------|----------------------------------------------------------------------------------------------------|
|                                                                                                    |                                                                                                    | ∰ Муд^°-д                                                                                                    |
| 修正        コード     健康保険組合名       0001     私学共済       保険料率情報     組合情報       適用年月     令和 3 年 9 月                                                                                                    |                                                                                                    | <mark>登録件数</mark><br>1                                                                                                    |
| 【保険料率情報】           被保険者負担         事業主負担           健康保険         44.095 / 1000           一般保険         0.000 / 1000         0.000 / 1000           (基本保険)         0.000 / 1000         0.000 / 1000           (特定保険)         0.000 / 1000         0.000 / 1000           (特定保険)         0.000 / 1000         0.000 / 1000           (特定保険)         0.000 / 1000         0.000 / 1000           前整保険         9.030 / 1000         9.030 / 1000           第数処理対象         0         健康保険・介護保険ごと           端数処理方法(健保)         3         協会管掌(五捨六入)           端数処理方法(介護)         3         協会管掌(五捨六入) | 【標準報酬情報】         等級       47         健保等級       47         健保等級       47         1       1         8       1         2       2         3       3         10       10         4       4         10       107,000         6       6         11       12         12       12         13       14         10       10         10       160         10       160         11       11         11       170         12       12         12       12 | 用月額<br>末満<br>33,000<br>101,000<br>107,000<br>114,000<br>114,000<br>1122,000<br>1122,000<br>1130,000<br>1138,000<br>1146,000<br>1155,000<br>1185,000 |
| FI F2 F3 F4 F5 方画面 次画面                                                                                                    | F6 F7 F8 F8 健保内訳                                                                                                    | 9 F10 F11 F12<br>中止 過去 登録                                                                                                    |

# 標準報酬月額表の追加修正方法(健康保険)

#### (5) 適用年月 3:令和 4 年 10 月

適用年月に『令和4年10月』と入力します。(5)

変更前の年月がこの資料と違っていても問題ありません。 入力後図6の画面が表示されますので『新しい保険料率/標準報酬区分表の作成』を選択し、OKボタンを押下します。

(6)

| 保険料率/標準報酬区分表 - 適用年月変更処理                                                                                                    | <b>۲</b> م     | ×      |
|----------------------------------------------------------------------------------------------------|----------------|--------|
| 適用年月が 令和 3年 9月 から 令和 4年10月 に変更されまし<br>変更理由を選択してください。                                                                           | した。            |        |
| 変更理由                                                                                                    |                |        |
| <ul> <li>新しい保険料率/標準報酬区分表の作成<br/>保険料率/標準報酬区分表が改正されることにより、改<br/>険料率/標準報酬区分表データを入力する場合は、こち<br/>します。</li> <li>適用年月だけの変更</li> </ul> | (正後の()<br>らを選打 | ₽<br>F |
| 保険料率/標準報酬区分表データを入力せずに、適用年<br>変更する場合は、こちらを選択します。                                                                                | 月だける           | ř      |
| QK                                                                                                    | <b>キャンセル</b>   |        |

# 標準報酬情報の等級、健保等級を『50』にします。(7)

| 1 | - | ١ |
|---|---|---|
|   | 1 | ) |

等傾

| 【標準報酬情報】 |    |
|----------|----|
| 級        | 50 |
| 保等級      | 50 |

標準報酬月額表の健保、月額、報酬月額未満に別紙、掛金早見表の等級短期、標準報酬月額、報酬月額未満を上書き入力します。(図9) 入力後、登録ボタンを押下し修正内容を反映させます。

#### (8) 変更前の標準報酬月額

| 【標準報酬情報】 |    |
|----------|----|
| 等級       | 47 |
| 健保等級     | 47 |

|   | 月額      | 幸 <b>愛</b> 西州 | 標準報酬 |    |    |
|---|---------|---------------|------|----|----|
|   | 未満      | 以上            | 月額   | 健保 | 等級 |
| ^ | 93,000  |               | 88   | 1  | 1  |
|   | 101,000 | 93,000        | 98   | 2  | 2  |
|   | 107,000 | 101,000       | 104  | 3  | 3  |
|   | 114,000 | 107,000       | 110  | 4  | 4  |
|   | 122,000 | 114,000       | 118  | 5  | 5  |
|   | 130,000 | 122,000       | 126  | 6  | 6  |
|   | 138,000 | 130,000       | 134  | 7  | 7  |
|   | 146,000 | 138,000       | 142  | 8  | 8  |
|   | 155,000 | 146,000       | 150  | 9  | 9  |
|   | 165,000 | 155,000       | 160  | 10 | 10 |
|   | 175,000 | 165,000       | 170  | 11 | 11 |
|   | 185,000 | 175,000       | 180  | 12 | 12 |

(9) 修正後の標準報酬月額

(9)の続き

| 【標準報酬情報】 |    |  |
|----------|----|--|
| 等級       | 50 |  |
| 健保等級     | 50 |  |
|          |    |  |

| 1  | 標準報酬 |     | 幸反昏洲    | 月額      |
|----|------|-----|---------|---------|
| 等級 | 健保   | 月額  | 以上      | 未満      |
| 1  | 1    | 58  |         | 63,000  |
| 2  | 2    | 68  | 63,000  | 73,000  |
| 3  | 3    | 78  | 73,000  | 83,000  |
| 4  | 4    | 88  | 83,000  | 93,000  |
| 5  | 5    | 98  | 93,000  | 101,000 |
| 6  | 6    | 104 | 101,000 | 107,000 |
| 7  | 7    | 110 | 107,000 | 114,000 |
| 8  | 8    | 118 | 114,000 | 122,000 |
| 9  | 9    | 126 | 122,000 | 130,000 |
| 10 | 10   | 134 | 130,000 | 138,000 |
| 11 | 11   | 142 | 138,000 | 146,000 |
| 12 | 12   | 150 | 146,000 | 155,000 |

| 【標準  | <b>波翻情報</b> | 1    |                       |           |    |
|------|-------------|------|-----------------------|-----------|----|
| 等級   |             |      | 50                    |           |    |
| 健保等網 | 汲           |      | 50                    |           |    |
|      | 標準報酬        | ł    | -<br>幸履香 <del>川</del> | 旧額        | 1  |
| 等級   | 健保          | 月額   | 以上                    | 未満        |    |
| 39   | 39          | 790  | 770,000               | 810,000   | ^  |
| 40   | 40          | 830  | 810,000               | 855,000   |    |
| 41   | 41          | 880  | 855,000               | 905,000   |    |
| 42   | 42          | 930  | 905,000               | 955,000   |    |
| 43   | 43          | 980  | 955,000               | 1,005,000 |    |
| 44   | 44          | 1030 | 1,005,000             | 1,055,000 |    |
| 45   | 45          | 1090 | 1,055,000             | 1,115,000 |    |
| 46   | 46          | 1150 | 1,115,000             | 1,175,000 |    |
| 47   | 47          | 1210 | 1,175,000             | 1,235,000 | L  |
| 48   | 48          | 1270 | 1,235,000             | 1,295,000 |    |
| 49   | 49          | 1330 | 1,295,000             | 1,355,000 |    |
| 50   | 50          | 1390 | 1,355,000             |           | ς. |

※(8)の状態と違っていても、(9)の様に入力して下さい。 基本的には全ての等級を入力することになります。

# Ⅱ-2. 各データ領域の健康保険月額表を更新

(10) 起動方法

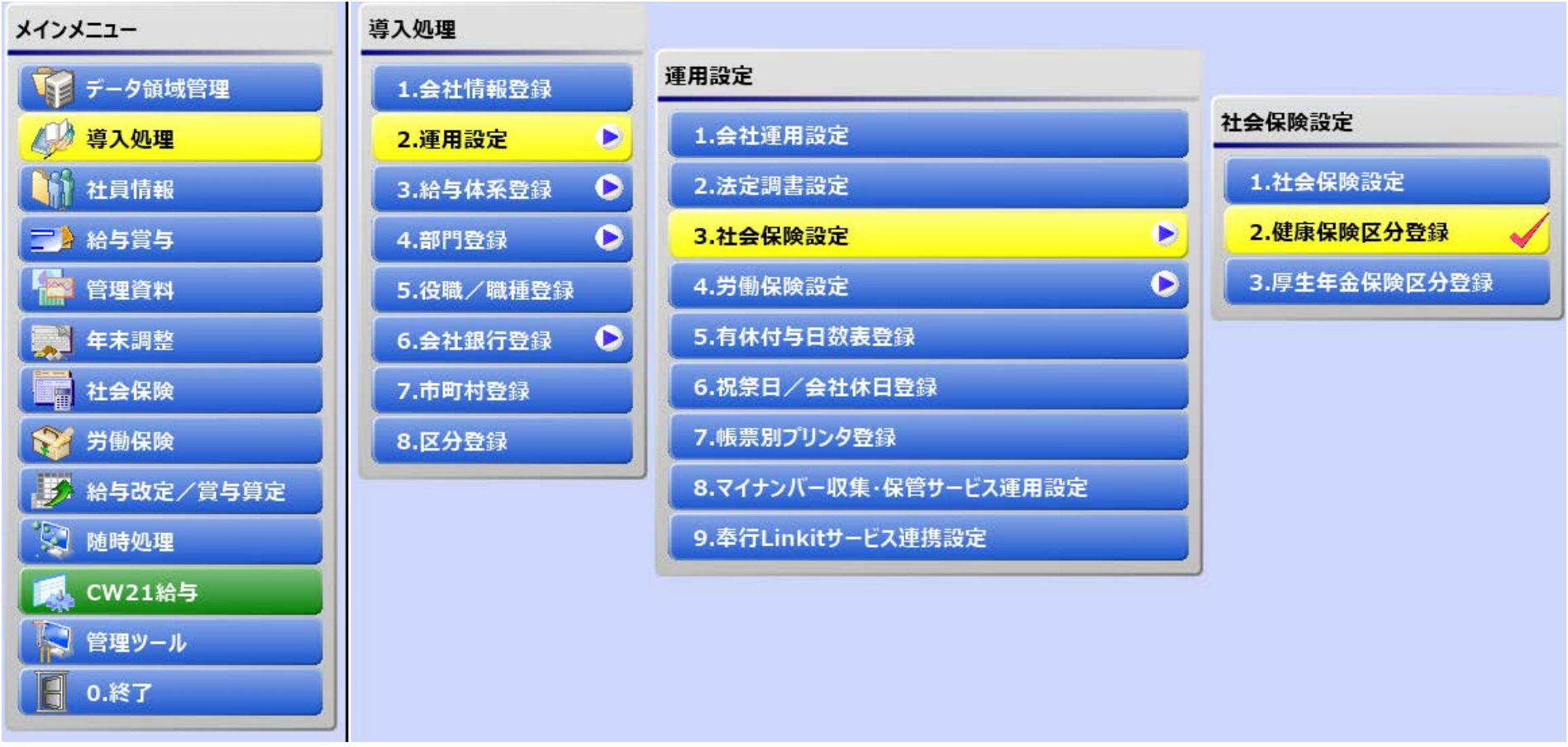

#### 健康保険の標準報酬月額を確認します。

#### 起動方法

導入処理→2.運用設定→3.社会保険→2.健康保険区分登録 (11)の健康保険区分登録が起動します。

# (11) 健康保険区分登録

| 梯 健康保険区分登録  |      |  |  |  |  |
|-------------|------|--|--|--|--|
| コード 健康保険区分名 | 利用状況 |  |  |  |  |
|             | 利用机成 |  |  |  |  |

登録済みの健康保険区分コードを入力(または検索から選択)します。 (以下、コード「11」(甲)を選択した場合の例です。) 注意)全てのコード(※)について同様に処理して下さい。 (※)「コード01:標準健康保険区分」は処理不要です。

# (12) 健康保険区分検索

| 健康保険区分 | 検索               | ⊾ <sup>7</sup> | > |
|--------|------------------|----------------|---|
| コード検索  | ~                |                |   |
| l      |                  | 検索( <u>S</u> ) |   |
| 🗌 無効な健 | 康保険区分を含む         |                |   |
| コード    | 健康保険区分名          |                | _ |
| 01     | <b>煙進健康保険区</b> 分 |                |   |
| 11     | 甲                |                |   |
| 21     | 乙2               |                |   |
| 75     | 75歳以上            |                |   |
|        |                  |                |   |
|        |                  |                |   |
|        |                  |                |   |
|        |                  |                |   |
| L      |                  |                |   |
|        | <u>O</u> K       | キャンセル          |   |
|        |                  |                |   |
|        |                  |                |   |

# 標準報酬月額表の追加修正方法(健康保険)

# (13) 適用年月 5:令和 4 年 10 月

保険料率設定タブの適用年月に『令和4年10月』と入力します。(13) 入力後(14)の画面が表示されますので『新しい料額表の作成』を選択し、OKボタンを押下します。

(14)

| 料額表 - 適用年月変更処理                                              | ×^           | × |
|-------------------------------------------------------------|--------------|---|
| 適用年月が 令和 4年 9月 から 令和 4年10月 に変更されま<br>変更理由を選択してください。         | した。          |   |
| 変更理由                                                        |              |   |
| ● 新しい料額表の作成<br>料額表が改正されることにより、改正後の料額表デー<br>する場合は、こちらを選択します。 | タを入力         | J |
| ○ 適用年月だけの変更<br>料額表データを入力せずに、適用年月だけを変更する<br>こちらを選択します。       | 場合は、         |   |
| <u>Ω</u> K                                                  | <b>キャンセル</b> |   |

(15) 料額表の表示

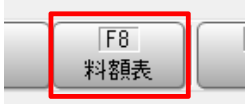

F8ボタンを押下して、料額表を表示します。

(16)

| 4 | ✌ 料額表                                                                                               |     |         |         |                          |                       |            |                   |                      | 7ء                   | - | □<br>Mv70° = 7 | ×       |
|---|----------------------------------------------------------------------------------------------------|-----|---------|---------|--------------------------|-----------------------|------------|-------------------|----------------------|----------------------|---|----------------|---------|
|   | 通用年月 令和 4年10月     健康保険     【彼保険者端数処理】     快速に得る く対 (得る ご )                                          |     |         |         |                          |                       |            |                   |                      |                      |   |                |         |
|   | <u>処理対象</u><br>処理単位<br>処理方法(健保)<br>処理方法(介護)<br>協会管掌(五捨六入)<br>処理方法(介護)<br>体会管掌(五捨六入)<br>使康保険<br>使康保険 |     |         |         |                          |                       |            |                   |                      |                      |   |                |         |
|   | 等級                                                                                                  | 月額  | 以上      | 未満      | 被保険者<br>44.095<br>1000 - | 事業主<br>44.095<br>1000 | 計<br>      | 被保険者<br>8.810<br> | 事業主<br>8.810<br>1000 | 言t<br>17.620<br>1000 |   |                |         |
|   | 1                                                                                                   | 58  |         | 63.000  | 2,558                    | 2,557,020             | 5,115,020  | 511               | 510,960              | 1,021,960            | ~ |                |         |
|   | 2                                                                                                   | 68  | 63,000  | 73,000  | 2,998                    | 2,998,920             | 5,996,920  | 599               | 599.160              | 1,198,160            |   |                |         |
|   | 3                                                                                                   | 78  | 73,000  | 83,000  | 3,439                    | 3,439.820             | 6,878,820  | 687               | 687.360              | 1,374,360            |   |                |         |
|   | 4                                                                                                   | 88  | 83,000  | 93,000  | 3,880                    | 3,880,720             | 7,760,720  | 775               | 775.560              | 1,550,560            |   |                |         |
|   | 5                                                                                                   | 98  | 93,000  | 101,000 | 4,321                    | 4,321.620             | 8,642.620  | 863               | 863.760              | 1,726.760            |   |                |         |
|   | 6                                                                                                   | 104 | 101,000 | 107,000 | 4,586                    | 4,585.760             | 9,171.760  | 916               | 916.480              | 1,832.480            |   |                |         |
|   | 7                                                                                                   | 110 | 107,000 | 114,000 | 4,850                    | 4,850.900             | 9,700.900  | 969               | 969.200              | 1,938.200            |   |                |         |
|   | 8                                                                                                   | 118 | 114,000 | 122,000 | 5,203                    | 5,203.420             | 10,406.420 | 1,040             | 1,039.160            | 2,079.160            |   |                |         |
|   | 9                                                                                                   | 126 | 122,000 | 130,000 | 5,556                    | 5,555.940             | 11,111.940 | 1,110             | 1,110.120            | 2,220.120            |   |                |         |
|   | 10                                                                                                  | 134 | 130,000 | 138,000 | 5,909                    | 5,908.460             | 11,817.460 | 1,181             | 1,180.080            | 2,361.080            | ~ |                |         |
|   |                                                                                                    |     |         |         |                          |                       |            |                   |                      |                      |   |                |         |
|   | ⊦1<br>操作説明                                                                                          |     | 112     | 113     |                          |                       |            |                   | IF8                  |                      |   | F1<br>閉U       | 2<br>23 |

※適用年月が『令和4年10月』であること、料額表の等級、月額、報酬月額が別紙、掛金早見表と同じであることを確認します。

#### 内容確認後、F12ボタンを押下して画面を閉じます。

(17)

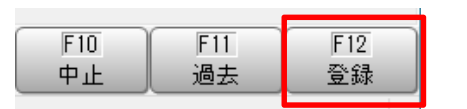

健康保険区分登録画面に戻ったら、必ずF12ボタンを押下して登録します。

(18)

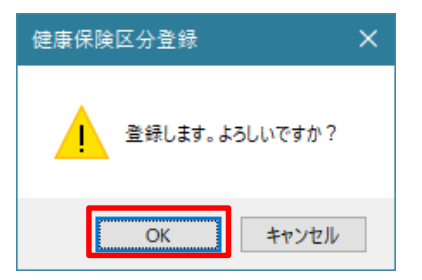

上記メッセージが表示されたら、OKボタンを押下して登録します。

続けて、登録済みのすべての健康保険区分コード(乙2、75歳以上など)に対しても(11)~(18)の操作を行い、適用年月「令和4年10月」で登録を行って下さい。 なお、「コード01:標準健康保険区分」は変更不要です。

すべての健康保険区分コードの登録が終了後、「閉じる」ボタンを押下して「健康保険区分登録〕画面を閉じます。

# Ⅱ-3. 共済基本情報の設定変更

標準報酬月額の下限追加に伴い共済基本情報の修正が必要になります。

(1) 起動方法

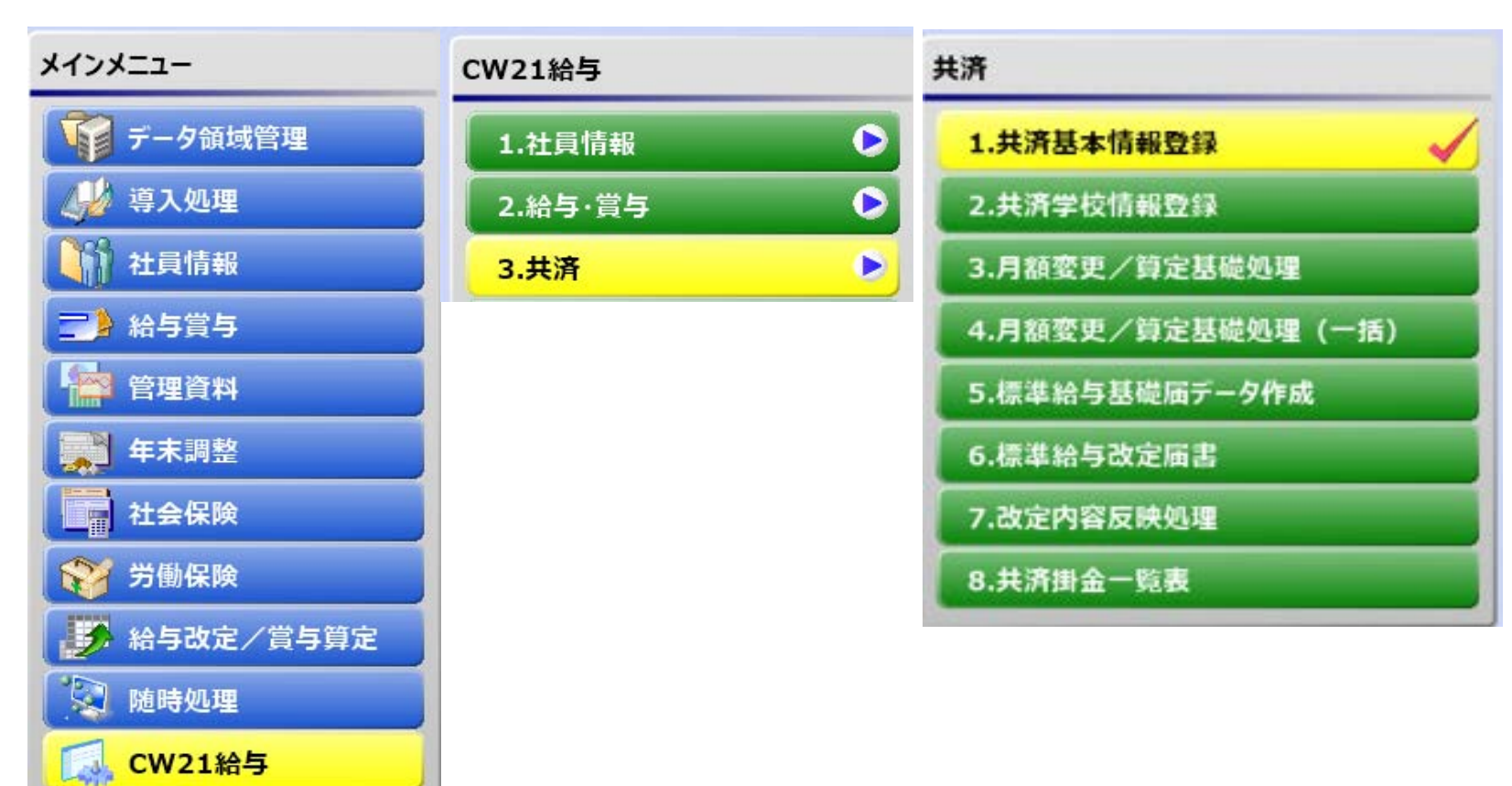

# 起動方法

CW21給与→3.共済→1.共済基本情報登録 (2)の共済基本情報登録の画面が起動します。

# (2) 共済基本情報登録の起動画面

| S 共済基本情報登録                                                               |                                                                                           | <u> –</u>                                                                                               |           |
|--------------------------------------------------------------------------|-------------------------------------------------------------------------------------------|----------------------------------------------------------------------------------------------------|-----------|
| 等級最大値<br>短期 50<br>加入者保険料 32<br>1等級下限額 最大等級<br>短期 55,000<br>加入者保険料 85,000 | <mark>最大等</mark><br>長期推<br>に、仮<br>して該<br>入力し<br>1,355,000<br><u>365,000</u><br>・単伯<br>・詳紙 | 操作ガイド<br><b>等級上限額 長期</b><br>計金の標準給与の上限の上<br>反定の等級「第31級」と<br>設定されている給与月額を<br>します。<br>立:円<br>冊→[操作説明](F1) |           |
| F1 F2 F3 F4 F5<br>操作説明                                                   | F6 F7 F8                                                                                  | F9 F10 F11<br>中止                                                                                        | F12<br>登録 |

標準報酬月額の下限が追加されたため、下記の通りに値の修正を行ってください。

# 短期等級最大值:50

短期・等級下限額:55000 短期・等級上限額:1355000 (元のまま)

修正後、F12ボタンを押下して登録して下さい。

# Ⅱ-4. 社員情報(共済)登録の等級変更

標準報酬月額の下限追加に伴い社員情報(共済)の「共済短期・介護 等級」の修正が必要になります。 標準報酬月額が88,000円以上は一括で修正します。

(1) 現在の情報出力処理の起動方法

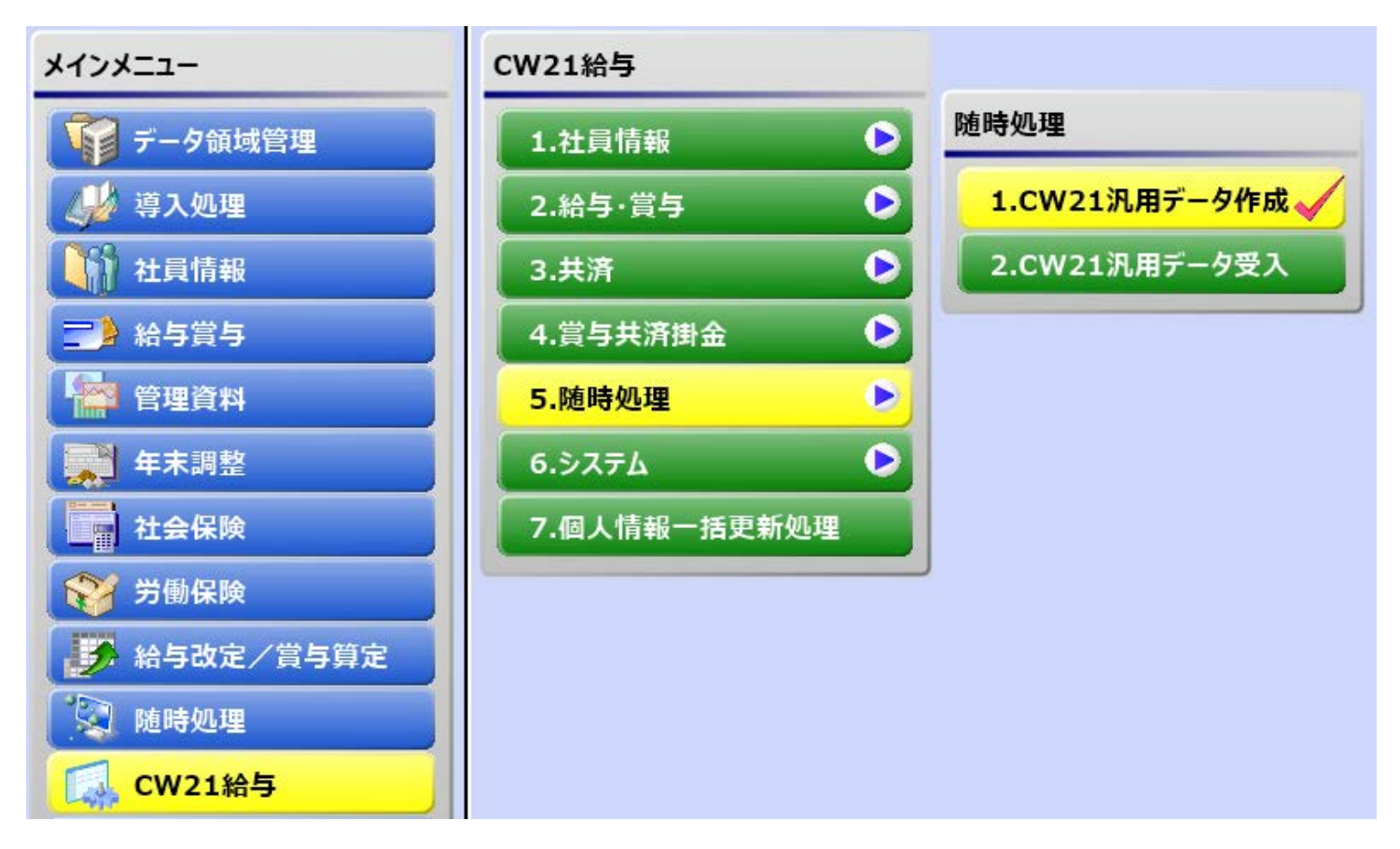

# 起動方法

CW21給与→5.随時処理→1.CW21汎用データ作成 (2)のCW21汎用データ作成の画面が起動します。

# (2) CW21汎用データ作成の画面

| SI CW21汎用デー                   | 7作成                                                                                                    | ×                             |
|-------------------------------|----------------------------------------------------------------------------------------------------|-------------------------------|
| 出力設定                          |                                                                                                    |                               |
| 出力条件<br>社員情報                  | (共済)データ > 昇(降)給開始                                                                                                    | 出力開始                          |
| 範囲指定                          |                                                                                                    |                               |
| 社員番号                          | 最初<br>最後                                                                                                    | ~                             |
| 所属                            | 最初<br>最後                                                                                                    | ~                             |
| 出力項目                          |                                                                                                    |                               |
| 共共共共加加加氏氏生在所基社健介健健介育。 金入険険険用用 | 記号番号<br>番号<br>次分<br>資料<br>等級<br>資料<br>等級<br>資料<br>等級<br>資料<br>第編給与月額<br>サナン<br>こ)<br>番号<br>区分<br>新学<br>金子<br>選択<br>第<br>選択<br>第<br>第<br>第<br>第<br>第<br>第<br>第<br>第<br>第<br>第<br>第<br>第<br>第 | <u>  番号</u><br>済短期・介護 等級<br>▲ |

出力設定を下記の通りに行ってください。

# 出力条件:社員情報(共済)データ

範囲指定:指定なし

出力項目:社員番号、共済短期・介護 等級

左枠内から項目を選択して、中央の[選択]ボタンを押下すると、右枠内に移動します。

設定後に[出力開始]ボタンを押下すると、Excellに出力されます。(3) [キャンセル]ボタンを押下すると、処理画面を終了します。

# (3) Excel出力結果

|    | А       | В          |
|----|---------|------------|
| 1  | 社員番号    | 共済短期・介護 等級 |
| 2  | 0001027 | 40         |
| 3  | 0001056 | 28         |
| 4  | 0001063 | 15         |
| 5  | 0001080 | 40         |
| 6  | 0001081 | 29         |
| 7  | 0001087 | 28         |
| 8  | 0001089 | 28         |
| 9  | 0001090 | 20         |
| 10 | 0001091 | 15         |
| 11 | 0001094 | 28         |
| 12 | 0001095 | 18         |
| 13 | 0001099 | 28         |
| 14 | 0001101 | 28         |
| 15 | 0001105 | 28         |
| 16 | 0001106 | 29         |
| 17 | 0001109 | 34         |

# (4) 等級変更後の内容

⇒

|    | Α       | В          |
|----|---------|------------|
| 1  | 社員番号    | 共済短期・介護 等級 |
| 2  | 0001027 | 43         |
| 3  | 0001056 | 31         |
| 4  | 0001063 | 18         |
| 5  | 0001080 | 43         |
| 6  | 0001081 | 32         |
| 7  | 0001087 | 31         |
| 8  | 0001089 | 31         |
| 9  | 0001090 | 23         |
| 10 | 0001091 | 18         |
| 11 | 0001094 | 31         |
| 12 | 0001095 | 21         |
| 13 | 0001099 | 31         |
| 14 | 0001101 | 31         |
| 15 | 0001105 | 31         |
| 16 | 0001106 | 32         |
| 17 | 0001109 | 37         |

# 等級を3加算した内容に変更します。(4)

変更後のExcelに名前を付けて任意のフォルダに保存します。 注意)ドライブ直下に保存せず、必ずフォルダに保存して下さい。 × → C:¥等級一括更新.xlsx

- → C:¥WORK¥等級一括更新.xlsx

# (5) 一括更新処理の起動方法

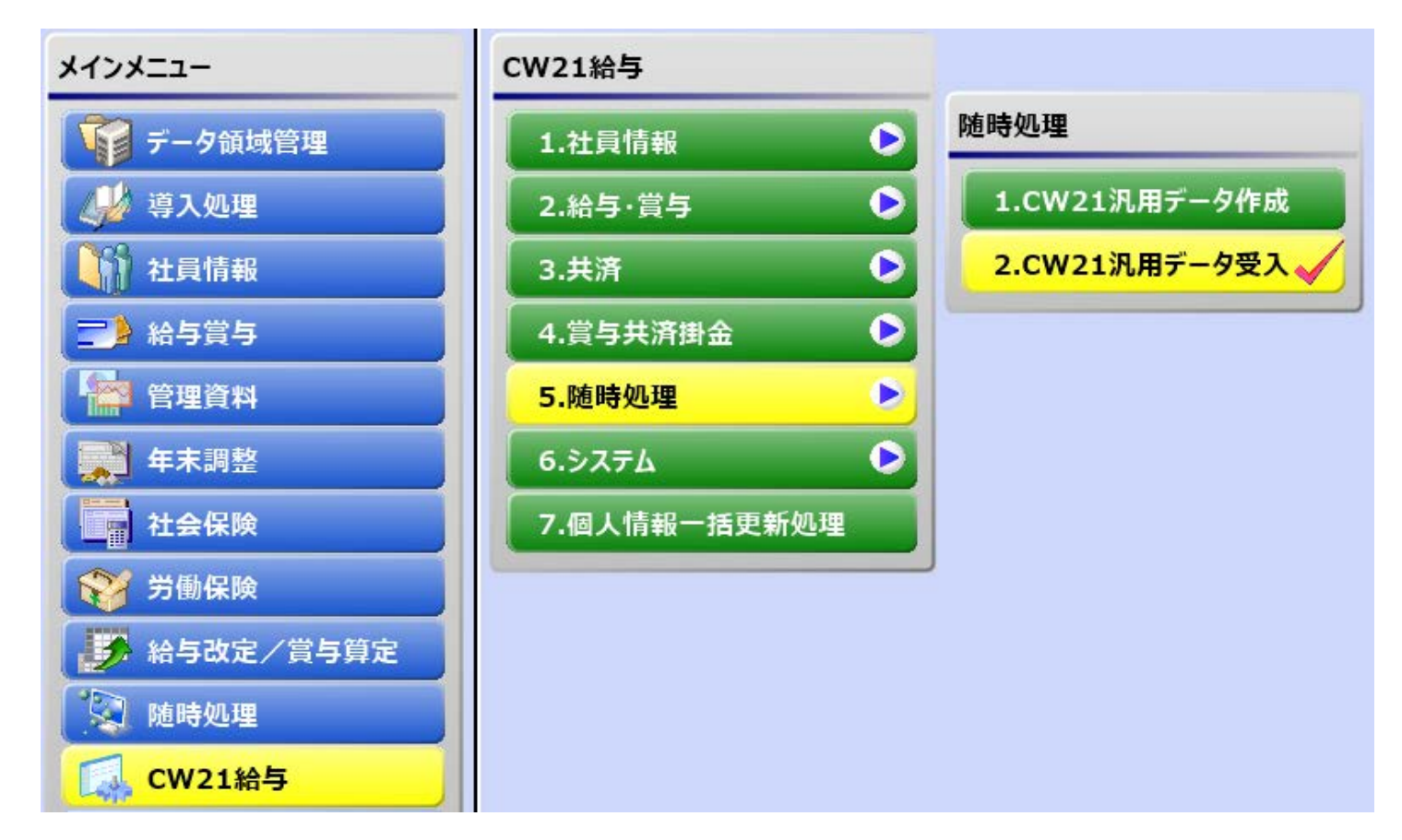

#### 起動方法

CW21給与→5.随時処理→2.CW21汎用データ受入 (6)のCW21汎用データ受入の画面が起動します。

#### (6) CW21汎用データ受入の画面

| S CW21汎用データ受入                                |      |                   |    |               | ×    |
|----------------------------------------------|------|-------------------|----|---------------|------|
| 受入設定                                         |      |                   |    |               |      |
| 受入対象<br>社員情報(共済)データ ~                        |      |                   |    |               | 受入開始 |
| ファイル選択                                       |      |                   |    |               |      |
| 受入データファイル<br>C:¥WORK¥等級一括更新.xlsx             |      |                   | 参  | 瑶( <u>B</u> ) |      |
| 受入項目                                         |      |                   |    |               |      |
| 共済学校記号番号<br>共済個人番号<br>共済甲乙区分                 |      | 社員番号<br>共済短期·介護 等 | 爭級 |               |      |
| 共済短期・介護 標準給与月額<br>加入者保険料 等級<br>加入者保険料 標準給与月額 | 全選択  |                   |    |               |      |
|                                              | 選択   |                   |    |               |      |
|                                              | 解除   |                   |    |               |      |
|                                              | 全解除  |                   |    |               |      |
|                                              |      |                   |    |               |      |
| □ 取込んだデータが未登録のとき、追加1                         | 乍成する |                   |    | -             |      |

出力設定を下記の通りに行ってください。

# 受入対象:社員情報(共済)データ

ファイル選択:[参照]ボタンを押下して保存したExcelファイルを指定

#### 受入項目:社員番号、共済短期·介護 等級

左枠内から項目を選択して、中央の[選択]ボタンを押下すると、右枠内に移動します。 取り込んだデータが未登録のとき、追加作成する:チェックを外してください。 設定後に[受入開始]ボタンを押下すると、更新を開始して図7の進捗が表示されます。 注意)開始しばらくは、進捗が進みません。(件数によりますが、1~2分位)

(7) 進捗表示

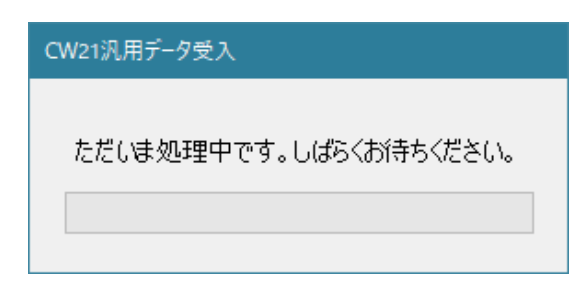

(8) 終了メッセージ

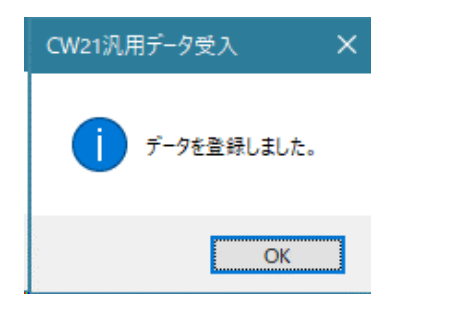

[OK]を押下すると、(9)の処理結果が表示されます。

(9) 処理結果

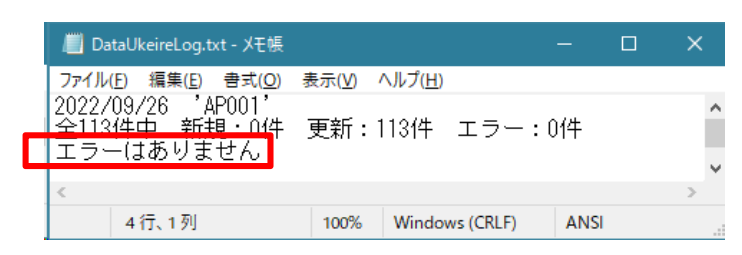

エラーがないのを確認して、メモ帳を閉じ、「CW21汎用データ受入」は[キャンセル]ボタン押下で終了して下さい。

報酬月額83,000円未満の対応(該当者がいる場合のみ)

(10) 起動方法

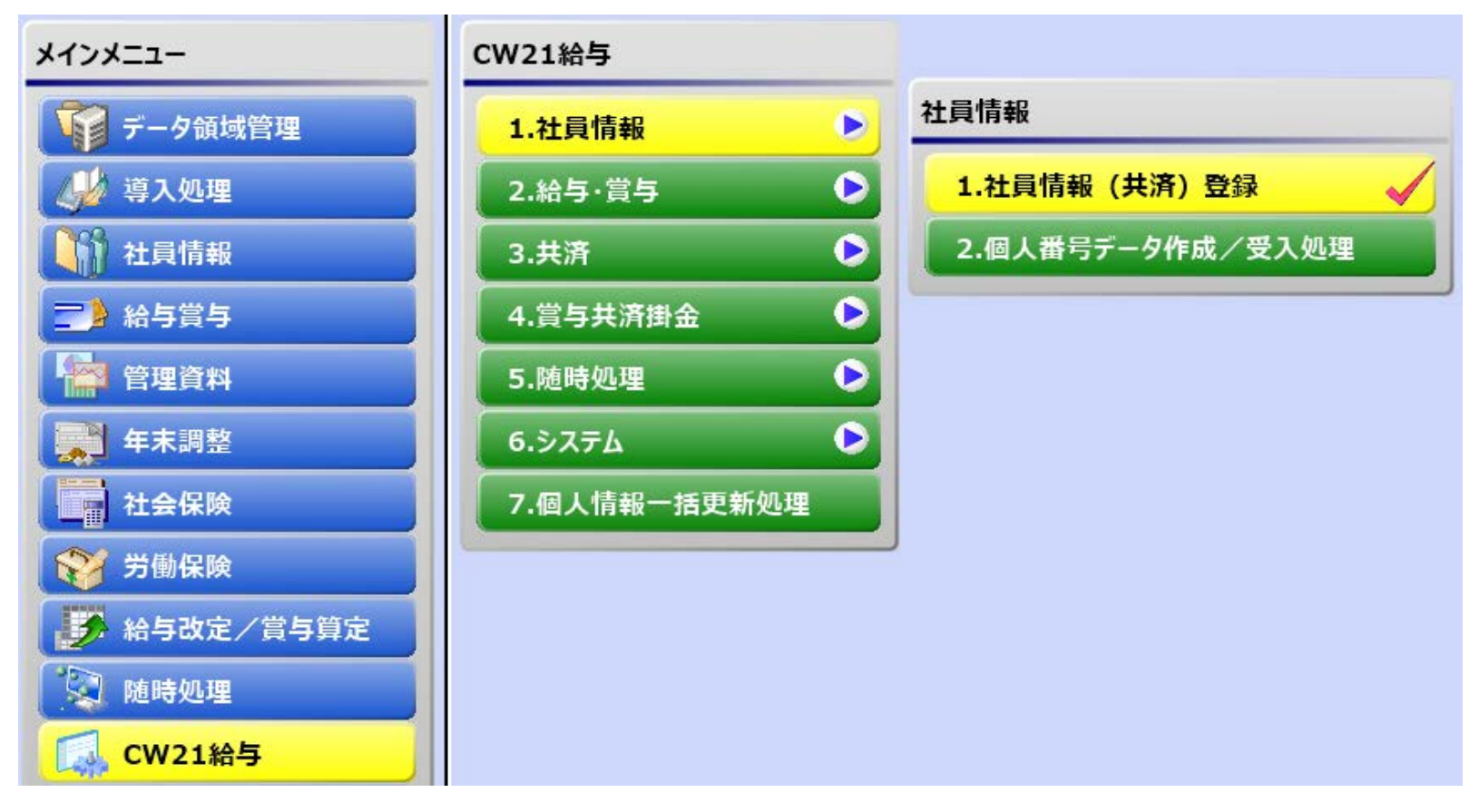

# 起動方法

CW21給与→1.社員情報→1.社員情報(共済)登録 (11)の社員情報(共済)登録の画面が起動します。

# (11) 社員情報(共済)登録

| S 社員情報 (共済) 登録                     | - 🗆 X                                                                                                    |
|------------------------------------|----------------------------------------------------------------------------------------------------|
| 修正                                 | <b>操作ガイド</b><br><b>共済学校記号番号</b><br>私学事業団に登録している学校<br>記号番号を入力します。<br>・ 英数7桁<br>・検索→[Space]キー<br>・詳細→[操作説明](F1) |
| F1 F2 F3 F4 F5 F6 F7 F8 F9 F9 操作説明 | F10<br>中止<br>F11<br>F12<br>登録                                                                                 |

共済短期・介護 等級に入力してください。 下の標準給与月額は自動で表示されます。

確認後、F12ボタンを押下して登録します。 該当者を全て同じ様に登録します。

# 短期等級の更新確認方法

# (10)と同じ処理を起動します。

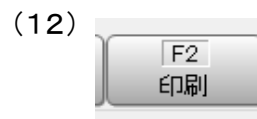

F2ボタンを押下して印刷指示画面を表示します。

# (13) 印刷指示画面

| S 社員情報(共済)登録 - 印刷条件設定                                                                                                    | ×                                                |
|----------------------------------------------------------------------------------------------------|--------------------------------------------------|
| 基本設定         印刷順序         順序       社員番号順         範囲指定         社員番号       ~         最初       ~                                       | 印刷( <u>P)</u><br>7℃よ <sup>*</sup> ュー( <u>I</u> ) |
| <ul> <li>最後</li> <li>印刷オプション</li> <li>☑ 日付を印字する 5:令和 4 年 9 月 26 日 □ 出力者情報を印字する</li> <li>□ 会社名を印字する</li> <li>☑ ページ番号を印字する</li> </ul> |                                                  |
|                                                                                                    | キャンセル<br>操作説明(日)                                 |

[印刷]ボタンを押下して印刷します。 [キャンセル]ボタン押下で画面を終了します。 社員情報(共済)リスト

PAGE: 1 印刷日付:令和 4年9月26日

| 社員番号    | 氏名         | 共済情報<br>学校記号番号/個人番号 | 甲乙区分 | 短期・介護<br>等級 標準給与月額 | 加入者保険料<br>等級  標準給与月額 |
|---------|------------|---------------------|------|--------------------|----------------------|
| 0001056 | サンテック 太郎10 | 01A0001 / 00227     | 1:甲種 | 28 0440            | 25 0440              |
| 0001063 | サンテック 太郎12 | 01A0001 / 00254     | 1:甲種 | 15 0180            | 12 0180              |
| 0001080 | サンテック 太郎19 | 01A0001 / 00277     | 1:甲種 | 40 0830            | 32 0650              |
| 0001081 | サンテック 太郎20 | 01A0001 / 00280     | 1:甲種 | 29 0470            | 26 0470              |
| 0001087 | サンテック 太郎22 | 01A0001 / 00281     | 1:甲種 | 28 0440            | 25 0440              |
|         |            |                     |      |                    |                      |

短期・介護の標準給与月額に対応する等級であることを確認してください。

# 補助あり (A-0.80)

掛金 等 早 見 表 (A=0.80) 加入者保険料の0.80/100相当額補助あり 【 令和 4年 9月 分 (10月納付分) から 令和 5年 3月 分 (4月納付分)】

令和 4年 9月 1日 改正

| 11     |              |                        | RC 80 C 86 44 | 18-0        | 0.38        | m - o         | 田人田         | G2 102 81       | 10.88.10.10.04                        | \$5-14 BL-04 | 使用加入说          | ALC: NO. 10. 10. 11 | 2.16 1/16    | HOM            | 乙酸钠水素              | 171 Statement and | 25 PM 10   | 10. 70. 40      | Local Area         |
|--------|--------------|------------------------|---------------|-------------|-------------|---------------|-------------|-----------------|---------------------------------------|--------------|----------------|---------------------|--------------|----------------|--------------------|-------------------|------------|-----------------|--------------------|
|        | 120722       | -010334   10020-012    |               | (8.819/100) |             | ( 1.762/100 ) |             | (15.235 / 100.) |                                       | ( 1.25/100.) |                |                     |              | 1 8 764 (100 ) |                    | AN CHARTENSEM     |            | 1 0 195 / 105 \ |                    |
| at La  | 一位带具柄方面      | 用無片型                   |               | 100 1       | C 11 1022   | 190 2         | 110.200     | 1999 1          | 5 11 1005                             | 100 7        | <b>空間勝金あ</b> り | 小規模会会し              | L B. 304     | 100 /          | 会議部金おり             | 全護新会会に            | 1.0.139    | 109 1           | 12.007             |
|        |              | 11.1 1.10              | 终止的           | SACCESS.    | 日金田         | ALCONTRACT.   | 採用外間        | SARAR           | 推进机                                   | STATES.      | 8+3+0+6        | 2+0+4               | (8.0.81)     | 22.5.香花的糖      | @+@                | 0                 | 節合類        | 向人发出出版          | 0+8+8              |
| 1      | 54,000       | 63.000 k-i#            | 5 115 02      | 11 559      | 1 (01) 144  | 511           | 205. 1      | 201.0           | 201.4                                 | 20.4         | 10.305         | 0.700               | 5 0801 112   | 0.742          | 10.000             | 10 2.45           | 112.10     | - 10            |                    |
| 2 44   | 68,000       | 63.000 - 73.000        | 5 906 97      | 0.000       | 1,001,00    | 511           | 11 And wh   | 6 707           | 1 054 00                              | 10 A         | 10, 300        | 9,189               | 5,083,12     | 2, 942         | 3, 053             | 2, 942            | 113, 10    |                 | 7,288              |
| 1.1    | 78,000       | 13,000 ~ 13,000        | 5, 979, 76    | 1,100       | 1, 195, 19  | 097           | 13, 400, 89 | 0,703           | 1,000.00                              | 528          | 10,828         | 10, 229             | 5, 959, 52   | 2,980          | 3,579              | 2,980             | 132.60     | 66              | 7,297              |
| 3 ·    | 15,000       | 13,000 - 83,000        | 0,010,02      | 0,439       | 1, 314, 35  | 081           |             |                 | 1 1 1 1 1 1 1 1 1 1 1 1 1 1 1 1 1 1 1 |              | 11, 307        | 10, 610             | 6,835.92     | 3,418          | 4, 105             | 3, 418            | 152.10     | 76              | 7, 307             |
| 1 1    | 85,000       | s3,000 ~ 93,000        | 1, 160, 12    | 3, 880      | 1, 550, 55  | 110           | 13, 405, 80 | 6,703           | 1,056.00                              | 328          | 11,886         | 11, 111             | 7,712.32     | 3,856          | 4, 631             | 3,856             | 171,60     | -86             | 7,317              |
| 3 6    | 98,000       | 93,000 ~ 101,000       | 8,642.62      | 4, 3/21     | 1,726,76    | -863          | 14, 930, 39 | 7,465           | 1, 176.00                             | 588          | 13, 237        | 12, 374             | 8, 588, 72   | 4, 294         | 5,167              | 4, 294            | 191, 10    | 96              | 8,149              |
| 0 4    | 104,000      | 101,000 ~ 107,000      | 9, 171, 76    | 6, 280      | 1,832,48    | 916           | 15, 844, 40 | 7,922           | 1,248.00                              | 624          | 14,045         | 13, 132             | 9,114.56     | 4.557          | 5, 473             | 4, 557            | 202.80     | 101             | 8,647              |
| 1 2    | 110,000      | $101,000 \sim 114,000$ | 9,700.99      | 4, 850      | 1,938.20    | 202           | 16, 758, 50 | 8, 179          | 1, 320, 00                            | 660          | 14, 858        | 13, 889             | 9,640.40     | 4,820          | 5,789              | 4, 820            | 214.50     | 107             | 9,146              |
| 8 9    | 118,000      | 114,000 ~ 122,000      | 10, 406, 42   | 5, 203      | 2,079.16    | 1,040         | 17,977.30   | 8, 989          | 1,416.00                              | 708          | 15, 940        | 14,900              | 10, 341, 52  | 5, 171         | 6,211              | 5,171             | 230.10     | 115             | 9,812              |
| 9 6    | 128,000      | $122,000 \sim 130,000$ | 11, 111, 94   | 0,606       | 2,220.12    | 1,110         | 19, 196, 10 | 9,598           | 1,512.00                              | 786          | 17,020         | 15,910              | 11,042.64    | 5, 521         | 6, 631             | 5, 521            | 245.70     | 123             | 10,477             |
| 10 7   | 134,000      | $130,000 \sim 138,000$ | 11, 817, 46   | 0,909       | 2, 361.08   | 1, 181        | 20, 414. 90 | 10, 207         | 1,608.00                              | 904          | 18, 101        | 16, 920             | 11, 743, 76  | 5,872          | 7,053              | 5,872             | 261.30     | 131             | 11, 142            |
| 11 8   | 142,000      | $138,000 \sim 146,000$ | 12, 522, 98   | 6, 261      | 2, 502.04   | 1,251         | 21, 633, 70 | 10,817          | L. 704. 00                            | 852          | 19, 181        | 17,930              | 12,444.88    | 6,222          | 7,473              | 6, 222            | 276.90     | 138             | 11,807             |
| 12 9   | 150,000      | 146,000 ~ 155,000      | 13, 228, 50   | 0, 614      | 2, 643, 00  | 1, 321        | 22, 852.50  | 11, 426         | 1,800.00                              | 900          | 20, 261        | 18,940              | 13, 146, 00  | 6, 573         | 7,894              | 6, 573            | 292, 50    | 146             | 12, 472            |
| 13 10  | 160,000      | 155,000 ~ 165,000      | 14, 110, 40   | 7,055       | 2,819.20    | 1, 410        | 24, 376.00  | 12, 188         | 1,920.00                              | 960          | 21, 613        | 20, 203             | 14,022.40    | 7,011          | 8, 421             | 7,011             | 312.00     | 156             | 13, 304            |
| 14 11  | 170,000      | 165,000 ~ 175,000      | 14, 992, 30   | 7,496       | 2,996.40    | 1,498         | 25, 899, 50 | 12,950          | 2,040.00                              | 1,020        | 22, 964        | 21, 466             | 14, 898, 80  | 7,449          | 8,947              | 7,449             | 331.50     | 166             | 14, 136            |
| 15 12  | 180,000      | 175,000 ~ 185,000      | 15, 874, 20   | 7,937       | 3, 171, 60  | 1,586         | 27, 423, 00 | 13,711          | 2,160.00                              | 1,080        | 24, 314        | 22,728              | 15, 775, 20  | 7,888          | 9,474              | 7,888             | 351,00     | 175             | 14,966             |
| 16 13  | 190,000      | 185,000 ~ 195,000      | 16, 756, 10   | 8,378       | 3, 347. 80  | 1,674         | 28, 946, 50 | 14,473          | 2,280.00                              | 1,140        | 25,665         | 23, 991             | 16, 651, 60  | 8,326          | 10,000             | 8, 326            | 370.50     | 185             | 15,798             |
| 17 14  | 200,000      | 195,000 ~ 210,000      | 17, 638, 00   | 8,819       | 3, 524, 00  | 1,762         | 30, 470, 00 | 15,235          | 2,400.00                              | 1,200        | 27,016         | 25, 254             | 17, 528.00   | 8,764          | 10, 525            | 8,764             | 390.00     | 195             | 16,630             |
| 18 15  | 220,000      | 210,000 ~ 230,000      | 19,401.80     | 9,701       | 3, 876, 40  | 1,938         | 33, 517, 00 | 16,758          | 2,640.00                              | 1,320        | 29, 717        | 27, 779             | 19,280.80    | 9,640          | 11.578             | 9,640             | 429.00     | 214             | 18, 292            |
| 19 16  | 240,000      | 230,000 ~ 250,000      | 21, 165, 60   | 10,583      | 4,228.80    | 2,114         | 36, 564, 00 | 18,282          | 2, 880, 00                            | 1,440        | 32, 419        | 30, 305             | 21,033.60    | 10,517         | 12, 631            | 10, 517           | 458.00     | 234             | 19,956             |
| 20 17  | 260,000      | 250,000 ~ 270,000      | 22, 929, 40   | 11,465      | 4, 581, 20  | 2,291         | 39, 611, 00 | 19,805          | 3, 120. 00                            | 1,560        | 35, 121        | 32,830              | 22,786.40    | 11,393         | 13, 684            | 11, 393           | 507.00     | 253             | 21,618             |
| 21 18  | 280,000      | 270,000 ~ 290,000      | 24, 693. 20   | 12, 347     | 4, 933, 60  | 2,467         | 42,658.00   | 21, 329         | 3, 360, 00                            | 1,680        | 37, 823        | 35, 356             | 24, 539, 20  | 12, 270        | 14,737             | 12,270            | 546.00     | 273             | 23, 282            |
| 22 19  | 300,000      | 290,000 ~ .310,000     | 26, 457.00    | 13, 228     | 5, 286, 00  | 2,643         | 45, 705, 00 | 22,852          | 3,600.00                              | 1,900        | 40, 523        | 37,880              | 26, 292, 60  | 13, 146        | 15, 789            | 13, 146           | 585.00     | 292             | 24,944             |
| 23 20  | 320,000      | 310,000 ~ 330,000      | 28, 220, 80   | 14, 110     | 5, 638, 40  | 2,819         | 48, 752, 00 | 24, 376         | 3, 840, 00                            | 1,920        | 41,225         | 40,406              | 28,044.80    | 14,022         | 16,841             | 14,022            | 624.00     | 312             | 26,609             |
| 24 21  | 340,000      | 330,000 ~ 350,000      | 29, 984, 60   | 14, 992     | 5, 990, 80  | 1,995         | 51, 799.00  | 25,899          | 4,080.00                              | 2,040        | 45, 926        | 42,931              | 29, 797, 60  | 14,899         | 17,894             | 14, 899           | 663.00     | 331             | 28, 270            |
| 25]22  | 360,000      | 350,000 ~ 370,000      | 31, 748. 40   | 15,874      | 6, 343. 20  | 3, 172        | \$4,846.00  | 27, 423         | 4, 320, 60                            | 2,160        | 48, 629        | 45, 457             | 31, 550, 40  | 15,775         | 18,947             | 15,775            | 702.00     | 35t             | 29, 934            |
| 26 23  | 380,000      | 370,000 ~ 395,000      | 33, 512, 20   | 16,756      | 6, 695, 60  | 3,348         | 57, 893.00  | 28,946          | 4,560.00                              | 2,280        | 51, 330        | 47,982              | 33, 303, 20  | 16,652         | 20,000             | 16,652            | 741.00     | 370             | 31, 595            |
| 27 24  | 410,000      | 395,000 ~ 425,000      | 36, 157, 10   | 18,079      | 7, 224, 20  | 3,612         | 62, 463, 50 | 31,232          | 4, 920, 00                            | 2,460        | 55, 383        | 51, 771             | 35, 932, 40  | 17,966         | 21, 578            | 17,966            | 799.50     | 400             | 34, 092            |
| 28 25  | 440,000      | 425,000 ~ 455,000      | 38, 803, 60   | 19,402      | 7,752.80    | 3,876         | 67,034.00   | 33, 517         | 5,280,00                              | 2,640        | 59, 435        | 55, 559             | 38, 561, 60  | 19, 281        | 23, 157            | 19,281            | 858,00     | 429             | 36, 584            |
| 29 26  | 470,000      | 455,000 ~ 485,000      | 41, 449, 30   | 20,725      | 8, 281, 40  | 4, 141        | 71,604.50   | 35,802          | 5, 640, 60                            | 2,820        | 63, 688        | 59, 347             | 41, 190, 80  | 20, 595        | 24, 736            | 20, 595           | 916.50     | 458             | 39.083             |
| 30 27  | 500,000      | 485,000 ~ 515,000      | 44, 095, 00   | 22,047      | 8,810.00    | 4,405         | 76, 175.00  | 38,087          | 5,000,00                              | 3,000        | 67, 539        | 63, 134             | 43, 820, 00  | 21,910         | 26, 315            | 21.910            | 975.00     | 487             | 41,574             |
| 31 28  | 530,000      | 515,000 ~ 545,000      | 46, 740. 70   | 23, 370     | 9,338.60    | 4,669         | 80,745,50   | 40,372          | 6, 360, 00                            | 3,180        | 71,592         | 66, 923             | 46, 449, 20  | 23, 225        | 27,894             | 23, 225           | 1.033.50   | 517             | 44, 070            |
| 32 29  | 560,000      | 545,000 ~ 575,000      | 49, 386, 40   | 24,693      | 9,867.20    | 4,934         | 85, 316, 00 | 42,658          | 6,720,00                              | 1,360        | 75, 645        | 70,711              | 49,078,40    | 24, 539        | 29, 473            | 24, 539           | 1.092.00   | 546             | 46 564             |
| 33 39  | 590,000      | 575,000 ~ 605,000      | 52, 032, 10   | 26,016      | 10, 395, 80 | 6, 198        | 89, 886, 50 | 44,943          | 7,080,00                              | 3,540        | 79,697         | 74, 499             | 51, 707, 60  | 15.854         | 31.052             | 25 854            | 1 150 50   | 675             | 40,004             |
| 34 31  | 620,000      | 605,000 ~ 635,000      | 54, 677, 80   | 27, 339     | 10, 924, 40 | 5,462         | 94, 457, 00 | 47, 228         | T, 440, 00                            | 1,720        | 83,749         | 78.287              | 54, 336, 80  | 27, 168        | 37, 630            | 27, 168           | 1 209 00   | 604             | 53 553             |
| 35 32  | 650,000      | 635,000 ~ 665,000      | 57, 323, 50   | 28,662      | HL 453.00   | 5,726         | 99, 027, 50 | 49, 514         | 7,800,00                              | 3,900        | 87,802         | 82.076              | 56, 966, 00  | 28,483         | 34,209             | 28,483            | 1.267.50   | 634             | 51 049             |
| 36     | 680,000      | 665,000 ~ 695,000      | \$9, 969, 20  | 29,985      | 11, 981, 60 | 5,991         |             |                 |                                       |              | 89.390         | 83, 399             | 59, 595, 20  | 29,708         | 35,789             | 20, 400           | 1 326 00   | 643             | 51.012             |
| 37     | 710,000      | 695,000 ~ 730,000      | 62,614,90     | 31, 307     | 12, 510, 20 | 6,255         |             |                 |                                       |              | 90, 976        | 84.721              | 62 324 40    | 31,119         | 37 347             | 31 119            | 1, 384, 50 | 003             | 54,977             |
| 38     | 750,000      | 730,000 ~ 770,000      | 66, 142, 50   | 33,071      | 13, 215, 00 | 6.607         |             |                 |                                       |              | 93,092         | 86. 285             | 65 735 60    | 32 465         | 30 470             | 11.110            | 1, 463, 50 | 794             | 04, 100<br>E4, 145 |
| 29     | 790,000      | 770.000 ~ 810.000      | 69,670,10     | 34, 835     | 13, 919, 80 | 6,960         |             |                 |                                       |              | 05 200         | 89, 940             | 60,735,60    | 24 616         | 41 579             | 34,619            | 1.540.50   | 076             | 29, 193            |
| 40     | 830,000      | 810.000 - 855.000      | 73, 197, 70   | 36, 599     | 14, 624, 60 | 7.312         |             |                 |                                       |              | 40, 995        | 50, 017             | 79,741,30    | 28, 971        | 41,010             | 34, 010           | 1, 510, 50 | 119             | 09, 104            |
| 41     | 880,000      | 855.000 ~ 905.000      | 77 507 20     | 38.8/4      | 15 505 60   | 9.953         |             |                 |                                       |              | 91,040         | 99,933              | 72,791,20    | 20, 3/1        | 40,000             | 20,371            | 1,018.00   | 009             | 04, 223            |
| 42 812 | 910,000      | 505 000 ~ 955 000      | 82 016 20     | 41.008      | 16 396 60   | 8 169         | 100 10      | 35.0            | 100 0                                 | 15.0         | 103.615        | 04 420              | 11, 165, 60  | 40,004         | 49, 313            | 40,004            | 1, (16, 00 | 808             | 54,272             |
| 43     | 980.000      | 955 000 ~ 1 005 000    | 86 426 20     | 43 913      | 17 267 40   | 8 1234        | 00 007 50   | 40 518          | 7 800 00                              | 32.4         | 106,010        | 29, 964             | 01,000,20    | 40, 155        | 40,940             | 40, 193           | 1.011.00   | 907             | 54, 321            |
| 43     | 1.030.000    | 1.005.000 ~ 1.055.000  | 90 835 70     | 45,419      | 18,148,60   | 9,034         | 30, 967.00  | 40,014          | 1, 000, 00                            | 3, 990       | 107.000        | 09,027              | 90, 967, 20  | 45, 144        | 01, 0/8<br>E4, 000 | 45, 544           | 1, 911 00  | 900             | 54, 369            |
| 45     | 1,090,000    | 1 055 000 ~ 1 115 000  | 96 127 10     | 49, 064     | 19 205 80   | 9,079         |             |                 |                                       |              | 111.001        | 101 670             | 10, 200, 20  | 40,130         | 54, 209            | 40, 100           | 2,008.50   | 1,004           | 04, 418            |
| 46     | 1, 150, 000  | 1 115 000 ~ 1 175 000  | 101 418 50    | 50.200      | 20, 263, 20 | 10, 121       |             |                 |                                       |              | 114.054        | 101, 178            | 100, 702, 60 | 47, 194        | 07, 361            | 47,754            | 2, 125, 50 | 1,063           | 04, 417            |
| 47     | 1,210,000    | 1 175 000 - 1 235 000  | 106, 709, 90  | 53, 352     | 21 230 20   | 10, 660       |             |                 |                                       |              | 117, 239       | 104,123             | 106,014,00   | 50, 390        | 60, 524            | 53, 393           | 2, 242, 50 | 1, 121          | 54, 533            |
| 49     | 1,270,000    | 1 235 000 ~ 1 295 000  | 112 001 20    | 56,003      | 32 927 40   | 11, 180       |             |                 |                                       |              | 150.004        | 100, 109            | 100,044.40   | 53,012         | 03, 082            | 33, 022           | 2, 309, 50 | 1, 180          | 04, 094            |
| 49     | 1, 130, 050  | 1 295 000 ~ 1 355 000  | 117 999 70    | 58 646      | 23, 434, 40 | 11, 189       |             |                 |                                       |              | 100,004        | 133.000             | 111, 302, 80 | 50,051         | 00,840             | 100,001           | 2, 476, 50 | 1, 238          | 54, 852            |
| 50     | 1, 350, 000  | 1 355 000111           | 100 594 10    | 61,040      | 34,401,00   | 10,040        |             |                 |                                       |              | 123, 111       | 112,050             | 110, 061, 20 | 08,281         | 60, 998            | 58, 281           | 2, 093, 50 | 1, 297          | 04,711             |
| - 20   | 11, 390, 000 | 11 9991 060 EV T       | 144, 204, 10  | .91,272     | 28, 491, 80 | 12,246        |             |                 |                                       |              | 1,00,912       | 114,796             | 121, 819, 60 | 60, 910        | 13,156             | 60,910            | 2,710,50   | 1,355           | 54, 769            |

◎短期標準範囲月翻の下限改正(58,000円、68,000円、78,000円)は、令和4年10月実施です。年金(加入者保険料と退職等年金給付掛金)は下限1等続終,000円(単1)、上限32等機630,000円(単2)です。